### Medisoft Version 28 – Changes

#### **Corrected Claim in the Claim Management screen**

### Users can now add a resubmission code for the specific claims in question through the Claim Management screen

Managing rejected claims is even easier, users can now add a resubmission code for the specific claims in question through the Claim Management screen. The claim-specific resubmission code reduces the chance of being rejected for duplicate claims and could help them be processed even faster. The old method of applying the code to an entire case is still available, so providers can go with the workflow that works best for them.

| 🚭 Claim: 2                                                                                                    |                                                                                                    |                                                                                                    |                                                  |
|----------------------------------------------------------------------------------------------------|----------------------------------------------------------------------------------------------------|----------------------------------------------------------------------------------------------------|--------------------------------------------------|
| Claim: 2 C<br>Chart: AGADW000 Again, Dwight                                                                                                    | Claim Created: 11/21/2009<br>Case: 17                                                                  | Cancel                                                                                                    |                                                  |
| AB Management       Carrier 1       Carrier 2       Carrier 3       Iransactions         Claim Status       Billing M         Claim Status       Billing M         O Hold       O Pape | Comment EDI Note<br>lethod<br>ronic<br>Date: 11/21/2009<br>Batch: 2<br>Count: 1<br>e: 11/21/2009       | Cancel                                                                                                    |                                                  |
| O Dx Error  Insurance 1: MED01  Medicare  EDI Receiver:  Frequency Type: 7  Original Reference: PD1135809                                                                              | In Claim Ma<br>In the Carrie<br>Frequency<br>7 - REPLACE<br>8 - VOID (Vo<br>Enter the o<br>Original Re | anagement, Edit ti<br>er 1, 2, or 3 Tab<br><b>Type</b> : (see below)<br>EMENT (Replacem<br>oid/Cancel of Prio<br>priginal claim num<br>ference number | he Claim<br>hent of Prior Claim)<br>r Claim)<br> |

# New features added to Medisoft Version 26

# **Office Hours**

## **Updated New Appointment Entry screen**

There is a new check box on the New Appointment Entry screen for both single and repeating appointments: TeleHealth. Selecting this check box is informational only at this time, and signifies that the appointment is a TeleHealth appointment. This check box enables you to keep better track of appointments that are TeleHealth appointments

| New Appointment Entry                 | ×                                 |
|---------------------------------------|-----------------------------------|
| Chart: BRISU000 V 🔗 Brimley, Susan    | C Save                            |
|                                       | 🥥 Cancel                          |
| CONNECTION Prefs                      | <u> </u>                          |
| Home Phone: (222)342-3444 Cell Phone: | Status                            |
| Resource:                             | Unconfirmed                       |
| Note:                                 | Confirmed<br>Checked In<br>Missed |
| Case: 7 🔗 Broncitis Service Type Code | Cancelled                         |
| Reason:                               | Being Seen                        |
| Length: 5 🚔 minutes                   | Rescheduled                       |
| Color: 🔲 Silver 🗸                     | Nood Referral                     |
| Date: 8/4/2021 V Time: 8:20 am        | TeleHealth                        |
| Provider: JM 🛛 🖌 🖉 Mallard, J.D.      |                                   |
| Repeat: No Repeat                     | 🚆 Enter Copay                     |
| Change                                | <i>⊲≫</i> <u>B</u> alance         |

## **Updated Office Hours main screen**

There is a new field on the Office Hours main screen in the left panel: TeleHealth visit. If the TeleHealth check box is selected for a patient's appointment, you will see a Yes next to this field label, indicating that the patient's appointment is a TeleHealth appointment.

| Office Hours Professional - Medical Group (Tutorial Data) |                   |                |            |             |                |    |
|-----------------------------------------------------------|-------------------|----------------|------------|-------------|----------------|----|
| Eile Edit View Lists Repo                                 | orts <u>T</u> ool | s <u>H</u> elp |            |             |                |    |
| 💩 🛪 🖢 🤋 🐉                                                 | 8 😅               | 28 🕅           | 2 🛃 😸      | 🧠 🗓         | S ≒ R          | -  |
| August 2021                                               |                   | Sunday 1st     | Monday 2nd | Tuesday 3rd | Wednesday 4th  | Th |
| Sun Mon Tue Wed Thu Fri Sat                               | 8:00a             |                |            |             | il i           |    |
| 1 2 3 4 5 6 7                                             | 8:05a             |                |            |             |                |    |
| 8 9 10 11 12 13 14                                        | 8:10a             |                |            |             | Again, Dwigh?  |    |
| 22 23 24 25 26 27 28                                      | 8:15a             |                |            |             | Austin, Andre? |    |
| 29 30 31 1 2 3 4                                          | 8:20a             |                |            |             |                |    |
| 5 6 7 8 9 10 11                                           | 8:25a             |                |            |             |                |    |
| 🔣 Day 😥 📢 Month 🕨                                         | 8:30a             |                |            |             |                |    |
| 📢 Week 🕨 📢 Year 🕨                                         | 8:35a             |                |            |             |                |    |
| Austin Androw                                             | 8:40a             |                |            |             |                |    |
| Bithdate: 1/1/1950 (71 urs)                               | 8:45a             |                |            |             |                |    |
| Home Phone: 767-2222                                      | 8:50a             |                |            |             |                |    |
| Cell Phone:                                               | 8:55a             |                |            |             |                |    |
| Time: 8:15 am                                             | 9:00a             |                |            |             |                |    |
| Resource:                                                 | 9:05a             |                |            |             |                |    |
| Chart: AUSAN000                                           | 9:10a             |                |            |             |                |    |
| Copay:<br>Remainder                                       | 9:15a             |                |            |             |                |    |
| AB Status:                                                | 9:20a             |                |            |             | 1              | -  |
| Insurance 1: AET00                                        | 9:25a             |                |            |             |                |    |
| Insurance 2:                                              | 9:30a             |                |            |             |                |    |
| Insurance 3:<br>Amount Due:                               | 9:35a             |                |            |             |                |    |
| Payment Due:                                              | 9:40a             |                |            |             |                | -  |
| Payment Due Every                                         | 9:45a             |                |            |             |                | -  |
| TeleHealth Visit: YES                                     | 9:50a             |                |            |             |                |    |
| Elig. Last Lnecked: 1/11/2021                             | 9:55a             |                |            |             |                |    |
| CONNECTION Status:                                        | 10:00a            |                |            |             |                | -  |

# **Transaction Entry**

# **Updated Transaction Entry screen**

You can now see the Policy/MBI number on the Insurance tab. This information is for display only

| Transaction Entry               |                        |           |                    |                                |           |        |                           |
|---------------------------------|------------------------|-----------|--------------------|--------------------------------|-----------|--------|---------------------------|
| Chart: AGADW000 🗸 🤉             | Again, Dwight (3/30/   | 1932)     | MED01              | .) АЕТОО                       | Patient   |        | Charges:                  |
| Ca <u>s</u> e: 17 🗸 🗸           | Back Pain              |           | MED01 M<br>0101010 | <del>odioa</del> re (Pa<br>101 | per)      |        | Adjustments:<br>Subtotal: |
|                                 | Last Payment Date:     | 12/4/2009 | 0-30               | 31-60                          | 61-90     | 91+    | Payment:                  |
| OC MRI                          | Last Payment Amount:   | -\$8.00   | 0.00               | \$0.00                         | \$0.00    | \$0.00 | Balance:                  |
| Extland Destination DesConnects | Last Visit Date:       | 3/9/2009  | Total: \$0.        | 00                             | TNB: \$60 | 0.00   | A second Tabab            |
| Use Predictive Dx Search        | Visit: 2 of A12        |           | Policy Co          | bay: 20.00                     | OA:       |        | Account Iotal:            |
| Charges:                        | Global Coverage Until: |           | Annual D           | eductible:                     | 0.00 YTD: | \$0.00 | Calculate Totals          |

#### Now you can search by a patient's date of birth (DOB)

## **Updated Patient List screen**

You can now search by Date of Birth on the Patient List screen.

Select Date of Birth from the Field drop-down and then enter the date: no slashes are required.

- For single-digit months you must enter the leading zero
- For single-digit days you must enter the leading zero

Enter dates in the MMDDYYYY format with eight-digits when entering a complete date.

| Search for:  |                   | Field:     | Date Of Birth                 |               | ~                  | Case             |                  |                        |             |
|--------------|-------------------|------------|-------------------------------|---------------|--------------------|------------------|------------------|------------------------|-------------|
| Chart Number | r Name            | Date of    | Chart Number<br>Social Securi | r<br>ty Numbe | er                 | gain, Dwight     |                  |                        |             |
| BRISU000     | Brimley, Susan    |            | Last Name, F                  | irst Name     | )<br>Middle Initia | Case Description | Guarantor Closed | I Insurance Carrier #1 | Insurance 🔨 |
| CLIWA000     | Clinger, Wallace  |            | Assigned Pro                  | vider         | , Milulie Milia    | 2 Broken Hand    | AGADW0(False     | MED01                  |             |
| DOEJ0000     | Doe, John         |            | Payment Plan                  | 1             |                    | 7 Back Pain      | AGADW0(False     | MED01                  | AET00       |
| WHIRY000     | Whitmore, Ryan S  |            | Patient Id #2                 |               |                    |                  |                  |                        |             |
| PALTI000     | Palmdale, Timothy |            | Date Of Birth                 |               |                    |                  |                  |                        |             |
| YOKCL000     | Yokel, Cletus S   |            | ·                             |               |                    |                  |                  |                        |             |
| AGADW000     | Again, Dwight     | 3/30/1932  |                               |               |                    | 100              |                  |                        |             |
| DOOJA000     | Doogan, James     | 11/23/1936 |                               | ~             |                    |                  |                  |                        | ~           |
| <            |                   |            | >                             | <             |                    |                  |                  |                        | >           |

The filter logic will show all data that is equal to or greater than what you are entering:

If you have 01 as the month, all data will show until the / is entered and then it will show everything for just January.

If you have 01/1, all data will show that is in January and equal to or greater than January 1st

If you have 01/10, all data will show that is in January and equal to or greater than January 10th

If you have 01/10/2, all data will show that is in January and equal to or greater than January 10th and equal to or greater than year 2 If you have 01/10/20, all data will show that is in January and equal to or greater than January 10th and equal to or greater than year 20 If you have 01/10/200, all data will show that is in January and equal to or greater than January 10th and equal to or greater than year 20 If you have 01/10/200, all data will show that is in January and equal to or greater than January 10th and equal to or greater than year 200 If you have 01/10/2000, all data will show that is in January and equal to or greater than January 10th and equal to year 2000

## **Updated Patient/Guarantor screen**

Several new fields are available on the New/Edit Patient screen to accommodate the USCDI and 21st Century CURES Act Requirements. • Previous Name • Previous Address • Birth Sex • Sexual Orientation • Gender Identity

**New field** - There is a new field on the Name, Address tab of the Patient screen: Previous Name. Use this field to maintain the patient's previous name.

| Patient / Guarantor: Again, Dwight                                   |                      |
|----------------------------------------------------------------------|----------------------|
| Payment Plan     Custom       Name, Address     Other Information    | Save                 |
| Chart Number: AGADW000 AR Status:                                    | 🥥 Cancel             |
| Inactive 🗌                                                           | <u> </u>             |
| Last Name: Again Suffix: Copy to Previous Name Copy to Previous Addr | 285                  |
| First Name: Dwight PBFVIOUS                                          | Set Default          |
| Middle Name: Again Suffix.                                           | Copy <u>A</u> ddress |
| Street: 1742 N. 83rd Ave. First Name: Dwight                         | Appointments         |
| Middle Name:                                                         |                      |
| City: Phoenix State: AZ Street: 1742 N. 83rd Ave.                    | View Statements      |
| Zip Code: 85021 Country: USA                                         | CONNECTION Prefs     |
| E-Mail: City: Phoenix State:                                         | z                    |
| Home: 434-5777 Work: Zip Code: 85021 Country: USA                    |                      |
| Cell: Fax:                                                           |                      |
| Other                                                                | AR AutoBernind       |

There is also a new button: Copy to Previous Name. Use this button to copy the patient's current name to the Previous Name field.

| 🜑 Patient / Guarantor: Again, Dwight                                    |                      |
|-------------------------------------------------------------------------|----------------------|
| Pagment Plan     Custom       Name, Address     Other Information       | Ci <u>S</u> ave      |
| Chart Number: AGADW000 AR Status:                                       | 🥥 Cancel             |
| Inactive 🗌                                                              | ∂ <u>H</u> elp       |
| Last Name: Again Suffix: Copy to Previous Name Copy to Previous Address |                      |
| First Name: Dwight PREVIOUS                                             | Set <u>D</u> efault  |
| Middle Name: Again Suffix:                                              | Copy <u>A</u> ddress |
| Street: 1742 N. 83rd Ave. First Name: Dwight                            | Appointments         |
| Middle Name:                                                            |                      |
| City: Phoenix State: AZ Street: 1742 N. 83rd Ave.                       | View Statements      |
| Zip Code: 85021 Country: USA                                            | CONNECTION Prefs     |
| E-Mail: City: Phoenix State: AZ                                         |                      |
| Home: 434-5777 Work: Zip Code: 85021 Country: USA                       |                      |
| Cell: Fax:                                                              |                      |
| Other:                                                                  | AR AutoRemind        |

**New fields -** There is a new section on the Name, Address tab of the Patient screen: Previous address. Use the fields here to maintain the patient's previous address

| Payment Plan<br><u>N</u> ame, Addres | Custom                                                                                                    | n                                           |                                      |                 |                                              | Save                |
|--------------------------------------|----------------------------------------------------------------------------------------------------|---------------------------------------------|--------------------------------------|-----------------|----------------------------------------------|---------------------|
| Chart Number:                        | AGADW000 AR                                                                                                    | R Status:                                   | ~                                    | 9               |                                              | 🥝 Cancel            |
|                                      |                                                                                                    |                                             | Inactive                             |                 |                                              | ∂ <u>H</u> elp      |
| Last Name:                           | Again                                                                                                    |                                             | Suffix:                              | Co              | py to Previous Name Copy to Previous Address |                     |
| First Name:                          | Dwight                                                                                                    |                                             |                                      |                 | PREVIOUS                                     | Set <u>D</u> efault |
| Middle Name:                         |                                                                                                    |                                             |                                      | Last Name:      | Again Suffix                                 | Copy Address        |
| Street:                              | 1742 N. 83rd Ave.                                                                                                    |                                             |                                      | First Name:     | Dwight                                       | Ampintmente         |
|                                      | Γ                                                                                                    |                                             |                                      | Middle Name:    |                                              | Appointments        |
| City:                                | Phoenix                                                                                                    |                                             | State: AZ                            | Street:         | 1742 N. 83rd Ave.                            | View Statements     |
| Zip Code:                            | 85021 C                                                                                                    | Country: US                                 | 6A                                   |                 |                                              | CONNECTION Prefs    |
| E-Mail:                              |                                                                                                    | 1000                                        |                                      | City:           | Phoenix State: AZ                            |                     |
| Home:                                | 434-5777                                                                                                    | Work:                                       |                                      | Zip Code:       | 85021 Country: USA                           | 1                   |
| Cell:                                |                                                                                                    | Fax:                                        |                                      |                 |                                              |                     |
| Other:                               |                                                                                                    |                                             |                                      |                 |                                              | AR AutoRemind       |
| Birth Date:                          | 3/30/1932                                                                                                    | Sex                                         | Male                                 | Birth S         | er Male                                      |                     |
| Birth Weight:                        |                                                                                                    | Units:                                      |                                      | Sexual Orientat | on: Straight or heterosexual                 |                     |
| Social Security:                     | , Еі                                                                                                    | ntity Type:                                 | Person 🗸                             | Gender Iden     | ity: Male                                    |                     |
| Ethnicity:                           | Not Hispanic 🗸 L                                                                                                    | Language:                                   | ~                                    |                 |                                              |                     |
|                                      | De                                                                                                    | eath Date:                                  | ~                                    |                 |                                              |                     |
| Race:                                | American Indian o     Asian (A)     Black or African A     Native Hawaiian c     White (W)     Other (E)     Declined (7) | or Alaska Na<br>American (B)<br>or Other Pa | ative (I)<br>)<br>cific Islander (P) |                 |                                              |                     |

## There is also a new Copy to Previous Address button.

Click this button to copy the address fields for the current address to the Previous Address section.

| 🕥 Patient / Guarantor: Again, Dw                                              | ight           |                           |                          |                      |
|-------------------------------------------------------------------------------|----------------|---------------------------|--------------------------|----------------------|
| Payment Plan         Custom           Name, Address         Other Information |                |                           |                          | C Save               |
| Chart Number: AGADW000 AR Status                                              | 🥥 Cancel       |                           |                          |                      |
|                                                                               | ∂ <u>H</u> elp |                           |                          |                      |
| Last Name: Again                                                              | Suffix         | Copy to Previous Name     | Copy to Previous Address |                      |
| First Name: Dwight                                                            |                | PREVIOUS                  | L                        | Set <u>D</u> efault  |
| Middle Name:                                                                  | Last N         | lame: Again               | Suffix:                  | Copy <u>A</u> ddress |
| Street: 1742 N. 83rd Ave.                                                     | First Middle 1 | lame: Dwight              |                          | Appointments         |
| City: Phoenix                                                                 | State: AZ S    | itreet: 1742 N. 83rd Ave. |                          | S View Statements    |
| Zip Code: 85021 Country:                                                      | USA            |                           |                          | CONNECTION Prefs     |
| E-Mail:                                                                       |                | City: Phoenix             | State: AZ                |                      |
| Home: 434-5777 Work:                                                          | Zip            | Code: 85021 0             | Country: USA             |                      |
| Other                                                                         |                |                           |                          | AR AutoBernind       |

**New field -** There is a new field on the Name, Address tab of the Patient screen: Birth Sex. Choose the patient's sex assigned at birth from the drop-down list.

| Payment Plan   Custom  <br>Name, Address   Other Information |                                                | C Save              |
|--------------------------------------------------------------|------------------------------------------------|---------------------|
| Chart Number: AGADW000 AR Status:                            |                                                | 🥥 Cancel            |
|                                                              | Inactive                                       | <u>€</u> elp        |
| Last Name: Again Suffix                                      | Copy to Previous Name Copy to Previous Address |                     |
| First Name: Dwight                                           | PREVIOUS                                       | Set <u>D</u> efault |
| Middle Name:                                                 | Last Name: Again Suffix:                       | Copy Address        |
| Street: 1742 N. 83rd Ave.                                    | First Name: Dwight                             | Appointments        |
|                                                              | Middle Name:                                   |                     |
| City: Phoenix Sta                                            | ate: AZ Street: 1742 N. 83rd Ave.              | View Statement      |
| Zip Code: 85021 Country: USA                                 |                                                | CONNECTION Prefs    |
| E-Mail:                                                      | City: Phoenix State: AZ                        |                     |
| Home: 434-5777 Work:                                         | Zip Code: 85021 Country: USA                   |                     |
| Cell: Fax:                                                   |                                                |                     |
| Other:                                                       |                                                | AR AutoRemind       |
| Birth Date: 3/30/1932 🔽 Sex: Male                            | Birth Sex: Male                                |                     |
| Birth Weight: 0 Units:                                       | Sexual Orientation: Straight or heterosexual   |                     |
| Social Security: Entity Type: Person                         | Gender Identity: Male                          |                     |
| Ethnicity: Not Hispanic 🔛 Language:                          |                                                |                     |
| Death Date:                                                  | ×                                              |                     |

**New field -** There is a new field on the Name, Address tab of the Patient screen: Sexual Orientation. Choose the patient's sexual orientation from the provided drop-down list.

| Payment Plan     | Custom                                                                                                    | -                                         |                 |                         |              |                |     |                     |
|------------------|----------------------------------------------------------------------------------------------------|-------------------------------------------|-----------------|-------------------------|--------------|----------------|-----|---------------------|
| Name, Addres     | s Other Information                                                                                                    |                                           |                 |                         |              |                |     | Save                |
| Chart Number:    | AGADW000 AR Status:                                                                                                    | ~                                         | 9               |                         |              |                |     | 🥥 Cancel            |
|                  |                                                                                                    | Inactive                                  |                 |                         |              |                |     | 🕢 <u>H</u> elp      |
| Last Name:       | Again                                                                                                    | Suffix                                    | Co              | py to Previous Name     | Copy to P    | revious Addres | \$  |                     |
| First Name:      | Dwight                                                                                                    |                                           |                 | PREVIOUS                |              |                |     | Set <u>D</u> efault |
| Middle Name:     |                                                                                                    | (                                         | Last Name:      | Again                   |              | Suffix:        | _   | Copy Address        |
| Street:          | 1742 N. 83rd Ave.                                                                                                    |                                           | First Name:     | Dwight                  |              |                | _   | Appointmente        |
|                  |                                                                                                    |                                           | Middle Name:    |                         |              |                |     | Appointments        |
| City:            | Phoenix                                                                                                    | State: AZ                                 | Street          | 1742 N. 83rd Ave.       |              |                |     | View Statements     |
| Zip Code:        | 85021 Country:                                                                                                    | USA                                       |                 |                         |              |                | _   | CONNECTION Prefs    |
| E-Mail:          |                                                                                                    |                                           | City:           | Phoenix                 |              | State: AZ      |     |                     |
| Home:            | 434-5777 Work:                                                                                                    |                                           | Zip Code:       | 85021 C                 | Country: US/ | 4              |     |                     |
| Cell:            | Fax:                                                                                                    |                                           |                 |                         |              |                |     |                     |
| Other:           |                                                                                                    |                                           |                 |                         |              |                | - Y | AR AutoRemind       |
| Birth Date:      | 3/30/1932 🔽 Se                                                                                                    | x: Male                                   | Birth S         | ex: Male                |              |                |     |                     |
| Birth Weight:    | 0 Uni                                                                                                    | s:                                        | Sexual Orientat | on: Straight or heteros | sexual       | 1              | ~   |                     |
| Social Security: | Entity Typ                                                                                                    | e: Person                                 | Gender Iden     | tity: Male              |              | 1              | ~   |                     |
| Ethnicity:       | Not Hispanic 🔽 Languag                                                                                                    | e: 🔤 🗸                                    |                 |                         |              |                |     |                     |
|                  | Death Da                                                                                                    | B: 🔤 🗡                                    |                 |                         |              |                |     |                     |
| Race:            | American Indian or Alaska<br>Asian (A)<br>Black or African American<br>Native Hawaiian or Other<br>White (W)<br>Other (E)<br>Declined (7) | Native (I)<br>(B)<br>Pacific Islander (P) |                 |                         |              |                |     |                     |

**New field -** There is a new field on the Name, Address tab of the Patient screen: Gender Identity. Choose the patient's gender identity from the provided drop-down list.

| Payment Plan         | Custom                                                                                                    |                                         |                 |                          |                          |                      |
|----------------------|----------------------------------------------------------------------------------------------------|-----------------------------------------|-----------------|--------------------------|--------------------------|----------------------|
| <u>N</u> ame, Addres | s Other Information                                                                                                    |                                         |                 |                          |                          | Save                 |
| Chart Number:        | AGADW000 AR Status:                                                                                                    | ~                                       | 9               |                          |                          | 🥥 Cancel             |
|                      |                                                                                                    | Inactive [                              |                 |                          |                          |                      |
| Last Name:           | Again                                                                                                    | Suffix:                                 | Co              | py to Previous Name      | Copy to Previous Address |                      |
| First Name:          | Dwight                                                                                                    |                                         |                 | PREVIOUS                 |                          | Set <u>D</u> efault  |
| Middle Name:         |                                                                                                    |                                         | Last Name:      | Again                    | Suffix:                  | Copy <u>A</u> ddress |
| Street:              | 1742 N. 83rd Ave.                                                                                                    |                                         | First Name:     | Dwight                   |                          | Anneisterente        |
|                      |                                                                                                    |                                         | Middle Name:    | [                        |                          | Appointments         |
| City:                | Phoenix                                                                                                    | State: AZ                               | Street:         | 1742 N. 83rd Ave.        |                          | S View Statements    |
| Zip Code:            | 85021 Country: L                                                                                                    | SA                                      |                 | [                        |                          | CONNECTION Prefs     |
| E-Mail:              |                                                                                                    |                                         | City:           | Phoenix                  | State: AZ                |                      |
| Home:                | 434-5777 Work:                                                                                                    |                                         | Zip Code:       | 85021 Co                 | ountry: USA              | 1                    |
| Cell:                | Fax:                                                                                                    |                                         |                 |                          |                          |                      |
| Other:               |                                                                                                    |                                         |                 |                          |                          | AR AutoRemind        |
| Birth Date:          | 3/30/1932 🔽 Sex                                                                                                    | Male                                    | Birth S         | ex Male 🗸                |                          |                      |
| Birth Weight:        | 0 Units                                                                                                    | ~                                       | Sexual Orientat | on: Straight or heterose | exual                    |                      |
| Social Security:     | Entity Type                                                                                                    | Person 🗸                                | Gender Iden     | tity: Male               | ~                        |                      |
| Ethnicity:           | Not Hispanic 🔽 Language                                                                                                    | ~                                       |                 |                          |                          |                      |
|                      | Death Date                                                                                                    | ~                                       |                 |                          |                          |                      |
| Race:                | American Indian or Alaska N<br>Asian (A)<br>Black or African American (I<br>Native Hawaiian or Other P<br>White (W)<br>Other (E)<br>Declined (7) | lative (I)<br>3)<br>acific Islander (P) |                 |                          |                          |                      |

This information will be printed on the Cures Patient Demographics report.